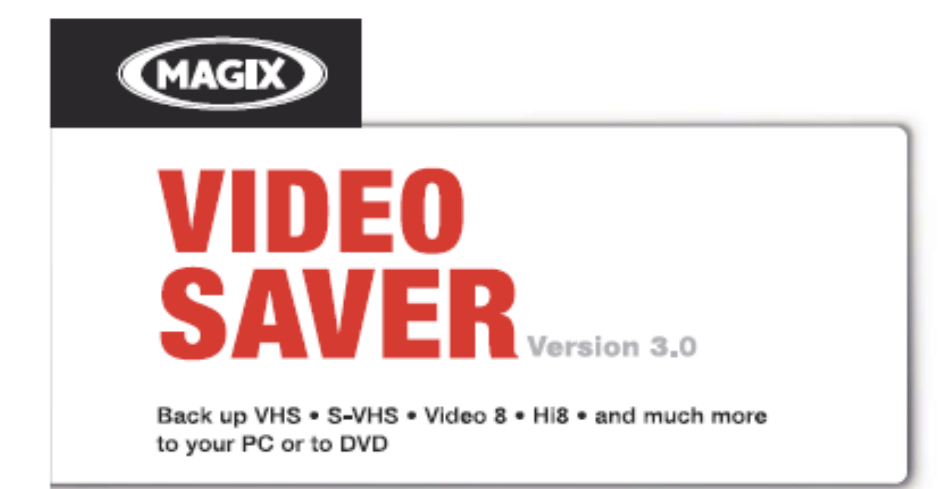

# VIDEO SAVER

Versjon 3.0 Back up VHS / S-VHS / Video 8 / Hi8 og mye mer for din PC eller DVD

#### Hurtigguide

## Copyright

Denne hurtigguiden er opphavsrettbeskyttet.

Produsenten forbeholder seg alle rettigheter, dette gjelder kopiering, distribusjon og oversetting.

Ingen deler av denne guiden må kopieres uten tillatelse fra opphavsrettsinnehaver, det være seg som fotokopi, mikrofilm eller annet. Guiden må heller ikke overføres til språk for maskiner og da spesielt ikke for maskiner for databehandling. MAGIX er et registrert varemerke som tilhører MAGIX AG.

De øvrige produktnavn som nevnes er her, er registrerte varemerker fra respektive produsenter.

Produktene benytter MAGIX-teknikk med godkjenning fra produsenten. MAGIX Video easy Video Saver er kun beregnet for privat bruk. Forøvrig gjelder faste bestemmelser om opphavsrett også for filmer, musikk, bilder og tekster. Bruk av dette programmet gir ikke rettigheter til å bryte lover og forskrifter om opphavsrett. Det er kun brukeren selv som har ansvar for at forskrifter følges. Copyright © MAGIX AG, 2008-2010. Alle rettigheter forbeholdes.

# Support

Dersom det skulle oppstå problemer med programmet - ta kontakt med vår kundetjeneste: Hos MAGIXs kundetjeneste får du bl.a. tilgang til følgende tjenester, kostnadsfritt:

- FAQs (frequently asked questions, på norsk: «vanlige spørsmål») og generelle Tips og tricks: I de aller fleste tilfellene kan du finne løsningen på problemet ditt her. Hvis ikke kan du sende forespørsel til oss via vårt e-postskjema.

- magix.info - Multimedia Community: Hjelp & få hjelp - Her finner du svar på de fleste spørsmålene om MAGIX produkter og multimedia generelt. Hvis du ikke finner noen løsning på problemet ditt kan du selv formulere ditt eget spørsmål.

- **E-postskjema:** Via et spesielt skjema kan du sende informasjon om systemet ditt til våre supportmedarbeidere. Vi trenger denne informasjonen for å kunne hjelpe deg med å løse problemet. Fyll ut og send av gårde med et museklikk!

-Support-Forum: Du er ikke alene. Det kan hende at andre har hatt liknende problemer og kan hjelpe deg.

-Avdelingen for nedlasting: Videreutviklinger, oppdateringer og programapplikasjoner (også kaldt «patches») kan også lastes ned fra våre nettsider.

- Mange av problemene som kan oppstå i ditt system er kjente saker for oss og de kan vi løse ved at du laster ned våre seineste programapplikasjoner. I tillegg kan du også finne hjelpeprogram som undersøker og oppdaterer systemet ditt. - Internettlenker: I listen med lenker vil du finne kontaktadresser til viktige produsenter av hardware.

**Husk følgende:** For å få tilgang til vår gratis kundetjeneste via internett, må du først registrere produktet ditt med serienummeret som fulgte med produktet. Dette finner du på papirfutteralet til installasjons-CD-en eller på innsiden av DVD-boksen din.

Du kan også nå vår kundetjeneste/supportavdeling via telefon eller telefaks.

**Telefonsupport Norge:** 0210 30665 (dette nummeret gjelder ikke teknisk support) Mandag til fredag klokken 10.00 til 17.00 (CET)

Emailsupport: http://support.magix.net/contact/uk

Det er bra om du da har følgende informasjon for hånden:

- Hvilken versjon av MAGIX-programmet bruker du?
- Hvilket operativsystem har du?
- Hva slags grafikkort har du og hvilken bildeoppløsning benytter du deg av?
- Hvilket lydkort har du?
- For videoprogram: Hvilket videokort og/eller Brannmur-kort har du?
- Hvor stort arbeidsminne (RAM) har du?
- Hvilken DirectX-versjon er installert?

# Før du starter opp

#### Serienummer

Hvert enkelt produkt har sitt eget serienummer. Dette serienummeret må man ha ved installasjonen av programvaren. Det gir deg også rett til å bruke andre av våre tjenester.

Ta derfor godt vare på serienummeret på et sikkert sted.

#### Hvilken nytte har jeg av serienummeret?

Med serienummeret registreres du som den rettmessige brukeren av MAGIX video easy Video Saver og det gir deg tilgang til gratis e-postkundeservice. Med serienummeret forhindres også misbruk av programvaren og du garanteres dermed optimal ytelse av produktet.

#### Hvor finner jeg serienummeret?

Serienummeret finner du på CD/DVD-futteralet. Hvis produktet leveres i en DVD-boks, vil du finne nummeret på innsiden av boksen.

Dersom du har kjøpt en nedlastbar versjon av programmet, vil du få serienummeret for aktivering av programvaren via e-post umiddelbart etter at kjøpet er registrert.

#### Når har jeg bruk for serienummeret?

Serienummeret trenger du for å starte MAGIX Video easy Video Saver den første gangen eller når du skal registrere programmet.

**Informasjon:** Vi anbefaler deg, på det sterkeste, at du registrerer produktet ditt. Der er gratis og du får tilgang til å laste ned oppdateringer, tilgang til nettsteder fra MAGIX kundeservice og muligheten til å aktivere Codecs. www.magix.com

### Installasjon av MAGIX Video easy Video Saver

**Trinn 1**: Plasser installasjonsplaten i CD/DVD-enheten. Med Windows vil vanligvis installasjonsassistenten starte automatisk. Hvis avlesingen av platen ikke starter automatisk, må du:

- \* enten åpne Windows Explorer manuelt og klikke på den CD/DVD-enheten der installasjonsplaten er
- \* eller dobbeltklikke på «start.exe» for å starte installasjonsassistenten.

**Trinn 2:** Klikk på «Install» for å starte installasjonen av MAGIX Video easy Video Saver. Da vil MAGIX Video easy Video Saver åpne installasjonsassistenten.

**Merk:** Under installeringen vil du bli spurt om du vil installere programmet for en administrator, dersom datasystemet benyttes av flere personer.

Med alternativet «Kun administrator» er det kun én registrert administrator som kan bruke programmet, mens med alternativet «Alle brukere» kan alle brukere av datasystemet benytte programmet.

Følg instruksjonene som kommer opp på skjermen og klikk på «Continue» (Fortsett). Nå kopieres alle filene til harddisken din.

**Trinn 3**: Etter endt installasjon bekrefter du med «Finish» (Fullfør). Restart datamaskinen.

# Oversikt over programgrensesnittet

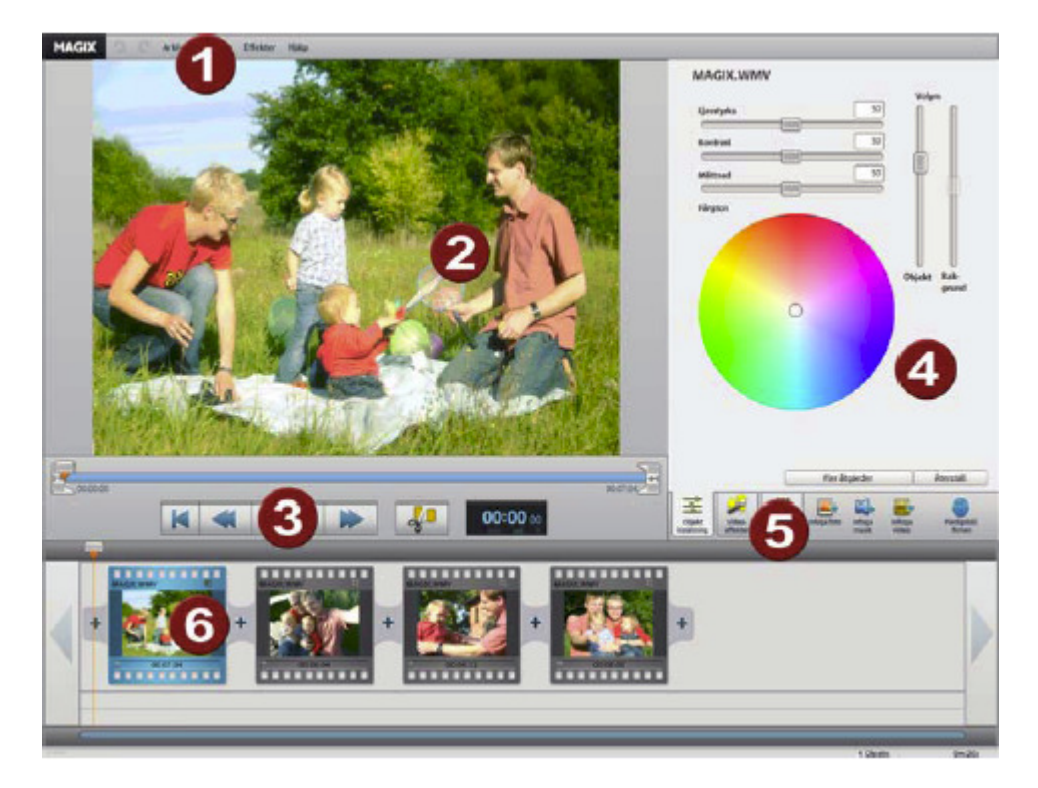

- 1 Meny: Her finner du de viktigste funksjonene til MAGIX Video easy Video Saver.
- 2 Forhåndsvisning: Her forhåndsvises video- og/eller bildematerialet ditt.
- **3 Transportkontroll:** Med disse knappene betjenes avspillingen, på samme måte som på DVD-spilleren din.
- 4 Etterarbeider: Her kan du bearbeide bilde og lyd på videoen eller sette inn titler.
- 5 Knapper: Her kan du sette inn titler, tekst, bilder, videoklipp og musikk og fullføre prosjektet.
- 6 Filmremsen: Her vises scener fra videoen din eller de enkelte bildene.

## Hurtigstart «Quick start»

Hvis Hvis du ønsker å starte brenningen av et bestemt prosjekt direkte, uten å måtte lese gjennom omstendelige veiledninger, er dette kapittelet for deg.

**Tips:** Bruk også vår instruksjonsvideo! Der vises alle viktige funksjoner. Etter første programstart kan du se på videoen umiddelbart. Deretter kan du, når du måtte ønske, åpne den via Hjelpmenyen.

#### Arkivere VHS-kassetter digitalt

I dette kapittelet gjennomgår vi hvordan video overføres fra videospiller eller analoge videokameraer, trinn for trinn.

\* Videospilleren kobles til datamaskinens USB-porten med den medfølgende USB-videoomformeren. Denne omformeren har to forskjellige tilkoblingsmuligheter:

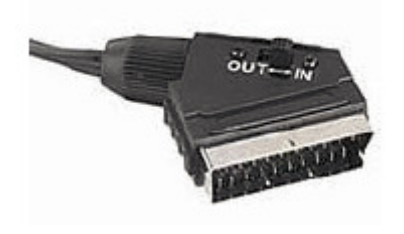

VHS-videospiller med SCART-utgang kobles til SCART-inngangen. Kontroller at bryteren på SCART-kontakten er innstilt på «OUT».

Hvis videospilleren din ikke har noen SCART-utgang, kan du enten bruke de tre RCA-kontaktene eller S-videotilkoblingen.

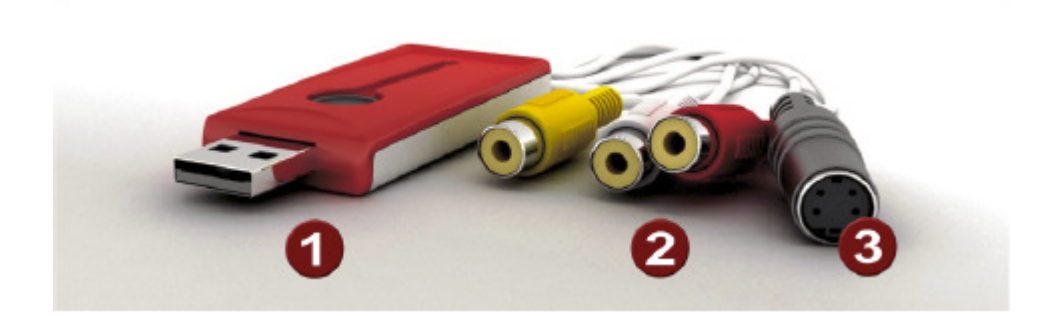

- 1 Kontakten på USB-videoomvandlaren kobles til en USB-port på datamaskinen.
- 2 VHS videospiller VHS-videospiller med RCA-utganger kobles til de tre RCA-inngangene To av RCA-kontaktene brukes for lydsignalene, den røde for den høyre kanalen og den hvite for den venstre. Den gule kontakten er for videosignaler.
- 3 VHS-videospiller med en S-videoutgang kan også kobles til S-videokontakten.
- \* MAGIX Video easy Video Saver startes enten ved å dobbeltklikke på programikonet på skrivebordet eller via Startmenyen i Windows.
- \* Første gang programmet startes opp må serienummeret oppgis. I avsnittet «Serienummer» finner du mer informasjon.

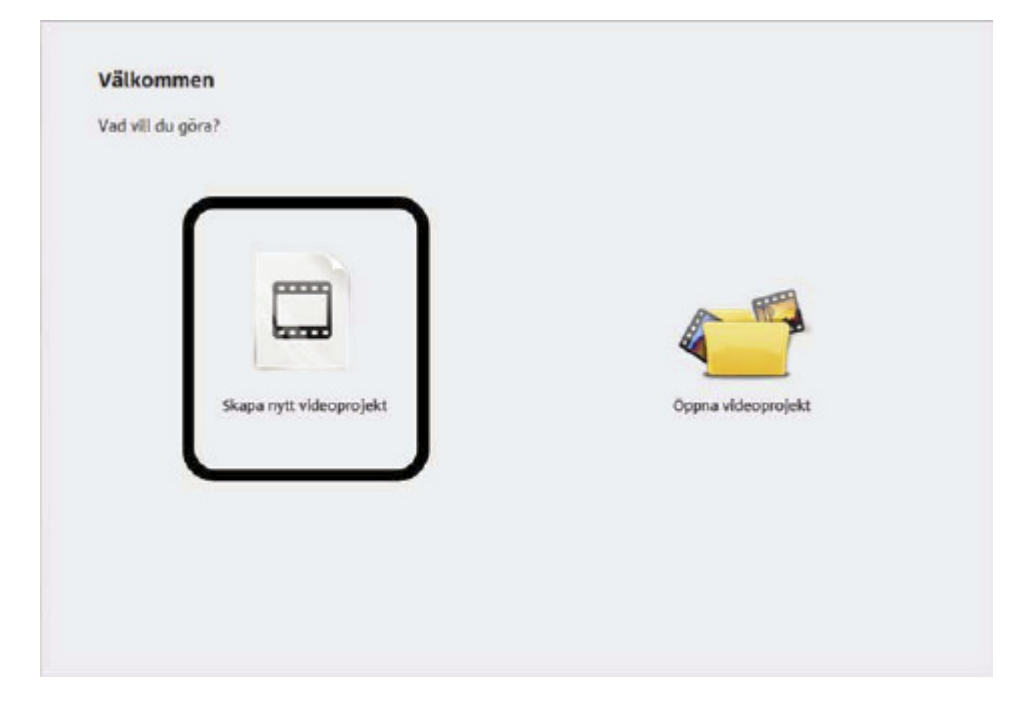

\* Velg alternativet «Create New Video Prosject» i velkomstruten. Dette åpner dialogboksen for opptak.

- MACEX
   We Reque: Elkin: Here

   MACEX Video casy Video Saver
   Video adult i for all karna analysis elkins

   MACEX Video casy Video Saver
   Video markate elkins

   Macex
   Number of the same analysis elkins

   Macex
   Number of the same analysis elkins

   Macex
   Number of the same analysis elkins

   Macex
   Number of the same analysis elkins

   Macex
   Number of the same analysis elkins

   Macex
   Number of the same analysis elkins

   Macex
   Number of the same analysis elkins

   Macex
   Number of the same analysis elkins

   Macex
   Number of the same analysis elkins

   Macex
   Number of the same analysis elkins

   Macex
   Number of the same analysis elkins

   Macex
   Number of the same analysis elkins

   Macex
   Number of the same analysis elkins

   Macex
   Number of the same analysis elkins

   Macex
   Number of the same analysis elkins

   Macex
   Number of the same analysis elkins

   Macex
   Number of the same analysis elkins

   Macex
   Number of the same analysis elkins

   Macex
   Number of the same analysis elkins

   Macex</
- \* Hvis du allerede har gjort det, slår du på videospilleren og legger i en videokassett.

- \* USB-videoomformeren aktiveres automatisk hvis den er riktig tilkoblet.
  I videovinduet, i dialogboksen for opptak, kan du nå se forhåndsvisningen av videomaterialet.
  Hvis dette ikke er tilfellet, klikk på knappen «Advanced view» og velg driveren «MAGIX USB Video Converter».
- \* Velg innspillingskvalitet.
- \* Spol båndet i videokameraet til det stedet du ønsker at innspillingen skal starte.
- \* Klikk på «Last opp video til PC».
- \* Start for avspilling på kameraet.
- \* Hvis du vil overføre video fra kameraet i flere sekvenser, gjentar du denne prosessen til du har fått overført alle videosekvensene.

Hvis du tidligere har aktivert alternativet «Automatic scene recognition», deles materialet opp automatisk i sekvenser allerede ved innspillingen.

Sekvensidentifiseringen er viktig hvis du ønsker å slette uønskede scener seinere, og for oversikten i DVD-menyen.

## Klipping av film

Dersom du har sekvenser i videomateriale som du ønsker å fjerne, må du klippe for å fjerne det.

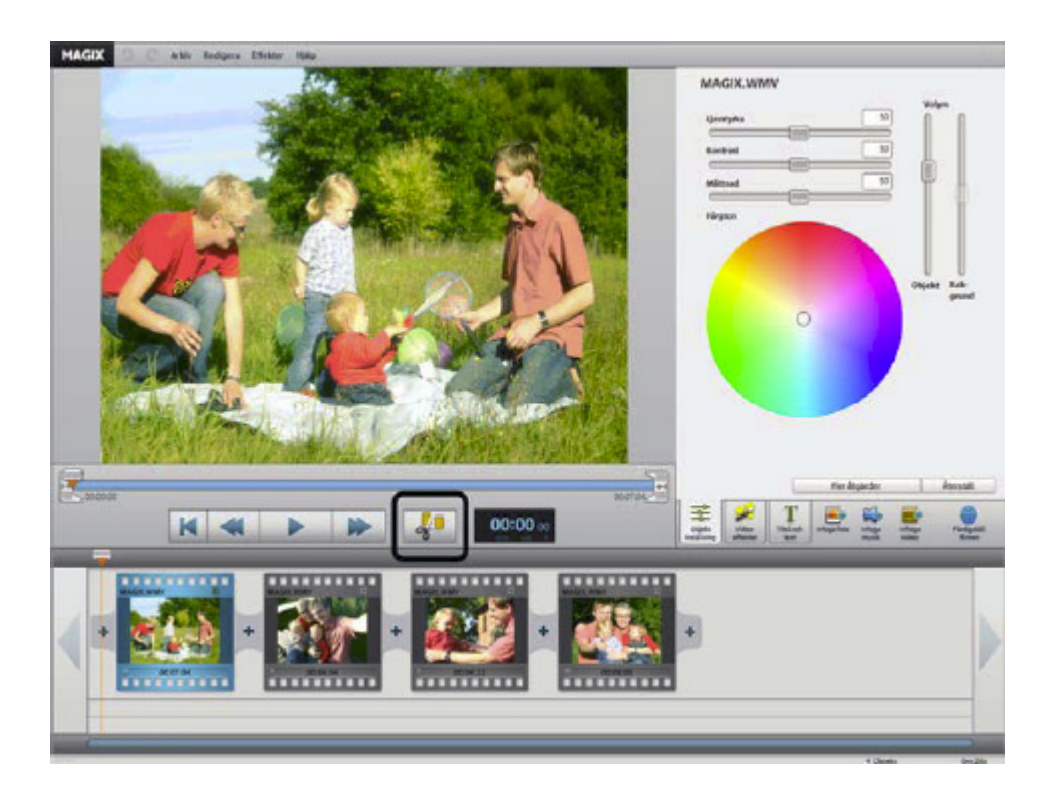

I videovinduet er det en avspillingsliste. Markøren med den røde trekanten på er en avspillingsmarkør. Den kan flyttes på ved å holde museknappen inne. Den indikerer plasseringen som vises på videomonitoren akkurat nå.

- \* Flytt avspillingsmarkøren til starten på det stedet du ønsker å fjerne og klikk på saks-knappen. Nå kuttes filmen og du får to deler ut av materialet ditt. Nå kuttet objektet fra hverandre og to individuelle objekter blir opprettet.
- \* Flytt deretter avspillingsmarkøren til endepunktet på det stedet du ønsker å fjerne og klikk på saks-knappen igjen
- \* Nå har du klippet slik at den sekvensen i materialet som du vil fjerne er blitt isolert. Klikk så på denne sekvensen og trykk på knappen for «deling» for å fjerne det fra filmen din.

Start og slutt på hvert element kan også kortes ned:

- \* Merk objektet ved å klikke på det.
- \* For å endre starten for på et valgt objekt, dra markøren med musen helt til høyre, lengst ut på avspillingslistens venstre side, til det stedet hvor objektet skal begynne.
- \* Når slutten av objektet skal endres, trekkes markøren, som er plassert lengst til høyre, mot venstre.

Med disse to markørene kan man bestemme hvilket område som skal spilles av.

### **Redigering av video**

Knappene for videoredigering er på den høyre delen av arbeidsområdet.

- \* Velg først område/sekvens som skal redigeres.
- \* Klikk deretter på knappen «Set Object» for å komme til effektinnstillinger for det merkede området.

|            |    | Volym       |
|------------|----|-------------|
| Ljusstyrka | 50 | 0 0         |
| C          |    |             |
| Contrast   | 50 |             |
|            |    |             |
| Mättnad    | 50 | TH          |
|            |    |             |
| Pargton    |    |             |
|            |    |             |
|            |    |             |
|            |    | Objekt Bak- |
|            |    | grund       |
|            | 0  |             |
|            | 0  |             |
|            |    | <u></u>     |
|            |    |             |
|            |    |             |
|            |    |             |
|            |    |             |
|            |    |             |
|            |    |             |

Med de tre skyvebryterne kan lysstyrke, kontrast og mettingen av bildet stilles inn.

- \* Klikk på en av bryterne, hold museknappen nedtrykket og trekk den til venstre for å redusere verdien eller til høyre for å øke. Med hjelp av fargesirkelen kan fargene framheves eller dempes. På denne måten kan du f.eks. justere materialer med en unaturlig blåfargetone.
- \* Klikk i fargesirkelen, hold museknappen nedtrykket og trekk punktene til det området du vil framheve.
- \* Hvis du klikker på knappen «Video Effects» i Media Poolen, vil du få opp enda flere effekter til redigering av videofilmen din, ved at du trekker og slipper.
   Dobbeltklikk på én av effektene for å bruke den i det valgte klippet.

Med de to skyvebryterne til høyre kan volumet for lydsporet justeres inn.

- \* Den venstre bryteren «Object» stiller inn volumet på originallydsporet.
- \* Den høyre bryteren «Bakgrunn» stiller inn volumet på bakgrunnsmusikken.

For å fjerne forstyrrende lyd fra lydsporet klikker du med høyre museknapp på et objekt og velger alternativet «Fjerne forstyrrende lyd». I neste dialogboks er det mulighet til å fjerne brus og andre forstyrrende lyder, samt å stille inn lydstyrke og frekvensspektrum med en kompressor og en equalizer.

#### Lage overganger

Overganger brukes mellom to forskjellige sekvenser. Normalt er det et såkalt «hardt klipp» mellom to sekvenser. En sekvens går over til en annen uten noen form for overgang.

Men du kan velge overganger for å «mykne» dette.

\* Klikk på overgangssymbolet mellom de to sekvensene, for å åpne en overgangsdialogboks.

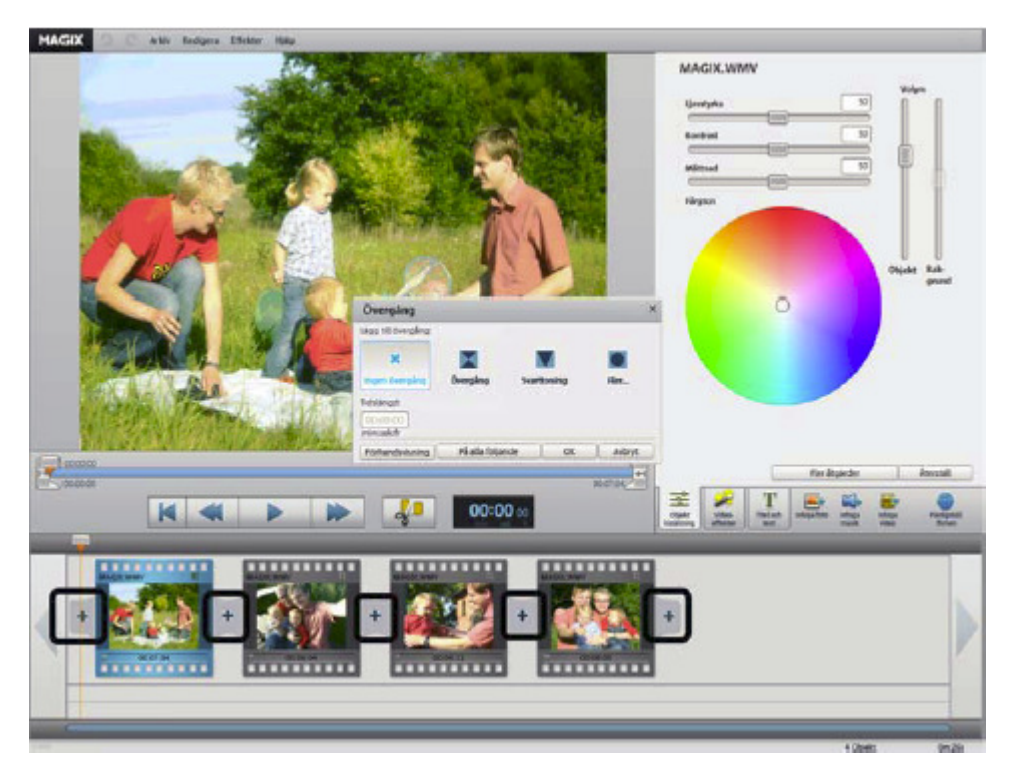

I denne dialogboksen kan du velge mellom «No Fade» (Ingen overgang), som er forhåndsvalgt, «Transitions» (overganger), «Tru Black» (Sort overtoning) og «Mer…».

Hvis du velger «No Fade» (Ingen overgang), vises den første bilderuten i den etterfølgende sekvensen rett etter den siste bilderuten i den foregående sekvensen. Dersom du velger «Transitions» (overganger), vil du få en myk overgang mellom sekvensene. Hvis du velger «Tru Black» (Sort overtoning), vil den første sekvensen tones ned til den blir helt sort. Deretter vises den neste sekvensen. Dersom du velger «Mer…» åpnes et utvalg av transparenteffekter, såkalte «AlphaMagic»-overganger, som kan benyttes som overganger mellom sekvensene.

- \* Velg et alternativ og klikk på «Forhåndsvisning», for å se hvordan overgangen blir.
- \* Hvis den er slik du ønsker klikker du på «OK».

## Ferdigstilling av filmen

Når du er fornøyd med resultatet, kan det brennes over på en DVD-plate eller lagres som videofil for eksponering over til f.eks. til YouTube® eller til MAGIX Online Album.

\* Klikk på «Finish Movie» (Ferdigstille film) for å åpne eksportdialogboksen.

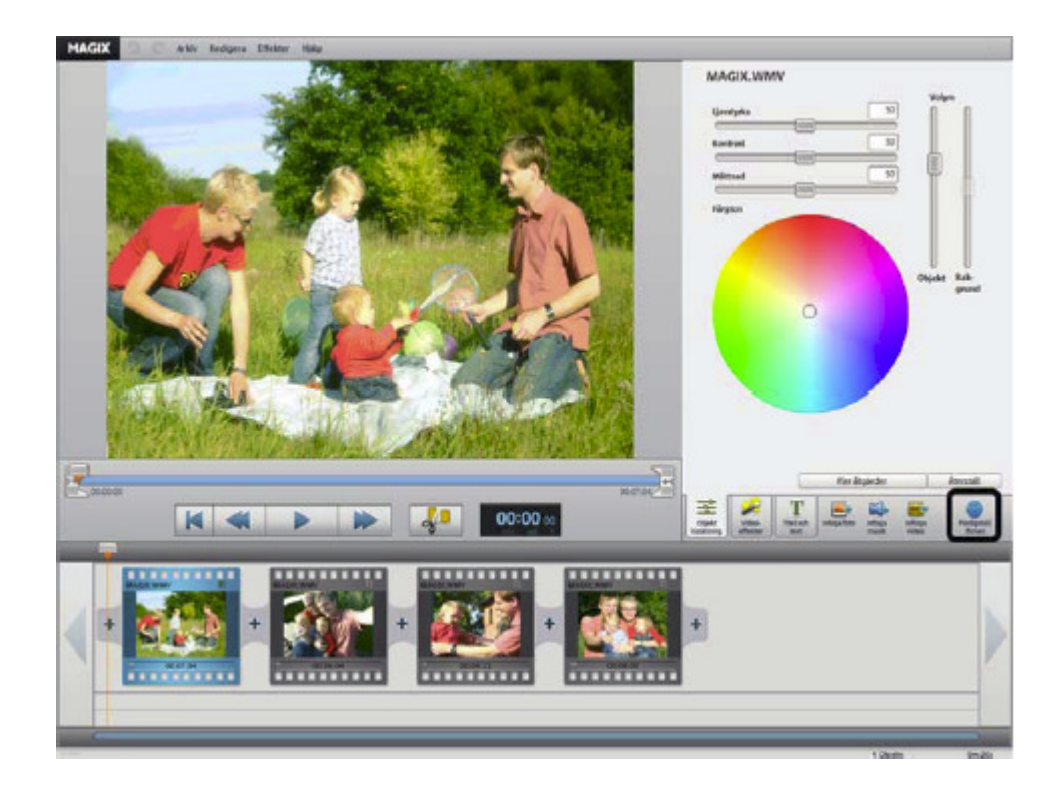

### **Brenne DVD-plate**

Hvis filmen brennes over på en DVD-plate, kan den spilles på alle vanlige DVD- eller Blu-ray-spillere.

\* I dialogboksen for eksport klikker du på «Burn DVD» (Brenn DVD-plate).

| Färligställ filmen<br>Välj önskat exportalternativ                                                                                                    |             |
|----------------------------------------------------------------------------------------------------|-------------|
| Bränn Videodisc      Bränn Videodisc      Ladds upp till Internet (You' lube)        Bränn Videodisc      Bränn Videodisc      Ladds upp till Internet (You' lube)        Bränn Videodisc      Bränn Videodisc      Ladds upp till Internet (You' lube)        Bränn Videodisc      Bränn Videodisc      Ladds upp till Internet (You' lube)        Bränn Videodisc      Bränn Videodisc      Ladds upp till Internet (You' lube)        Bränn Videodisc      Bränn Videodisc      Ladds upp till Internet (You' lube)        Bränn Videodisc      Bränn Videodisc      Ladds upp till Internet (You' lube) | State State |
| Spara på datom<br>Spara på datom<br>Spara på datom<br>su gelaupo den dirett på datoms, Nickin<br>du gelaupo den dirett på datoms, Nickin<br>du gelaupo den dirett på datoms, Nickin<br>du gelaupo den dirett på datoms, Nickin<br>strata sena off film 18 MACAS Codine Album-<br>latis spen drift in 18 MACAS Codine Album-<br>toria at den på 2020 vid att senaret tittite.                                                                                                    | /           |
|                                                                                                    |             |
| Sing                                                                                                    |             |

Her kan forhåndsvise menyen for DVD-platen.

- \* Klikk på «Menu Preview» for å vise den nye menyen. Slik vil filmen være ut når den ferdige platen legges i spilleren.
- \* Hvis du ønsker å endre menyen kan du velge en av malene nedenfor og deretter klikke på «Apply».
- \* Hvis du ønsker å endre navnet på elementene klikker du på ønsket element i forhåndsvisningen. Nå åpnes dialogruten «Meny Entry Properties».
- \* Når du er fornøyd med resultatet klikker du på «Burn».